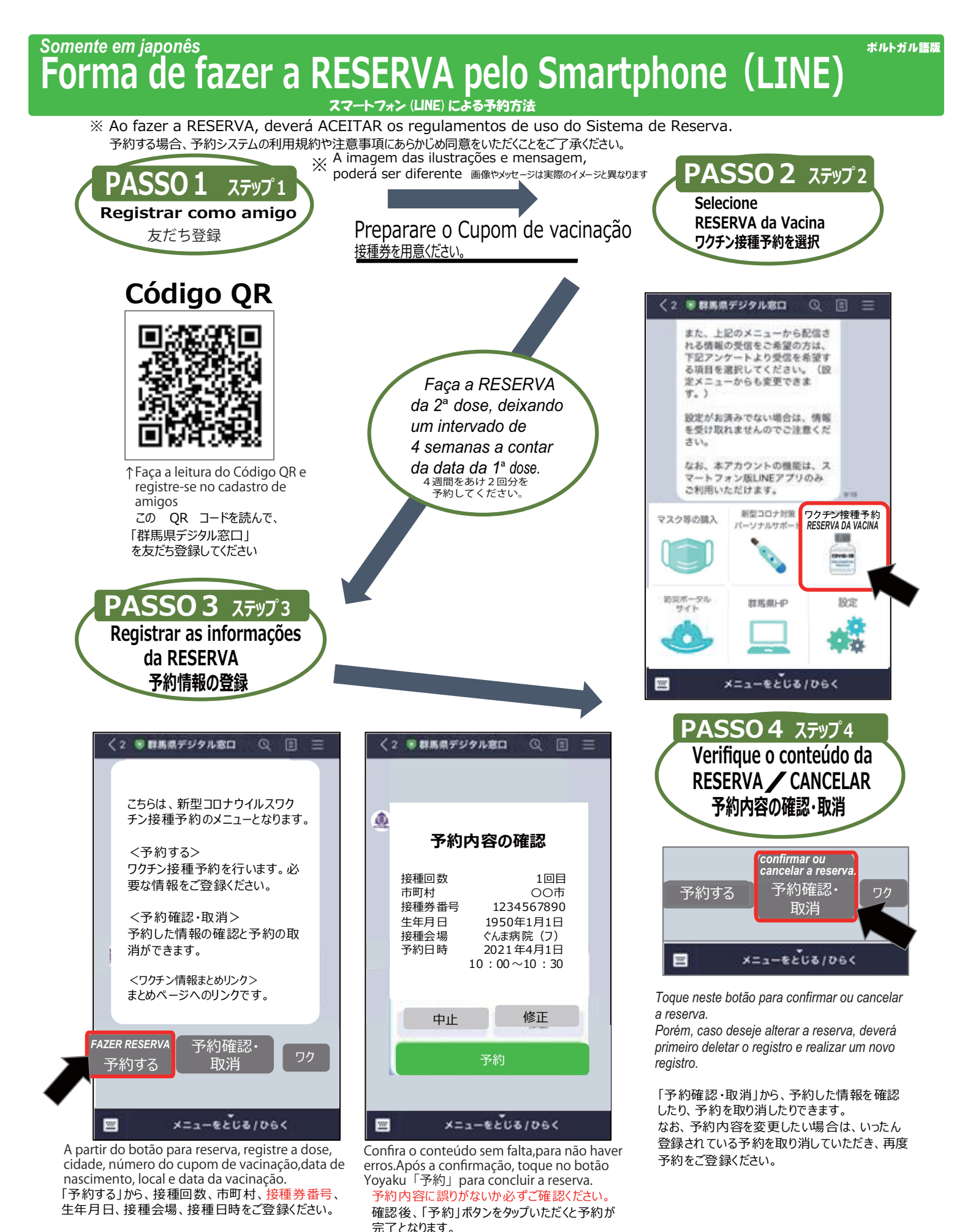

Para cancelamento/alteração pelo smartphone (LINE), manuseie a parte inferior da caixa de textos.
スマートフォン (LINE)での予約の取消や変更は、トークルーム下部から操作してください。

Para as reservas pelo smartphone (LINE), utilize versão atualizada do sistema operativo(OS) e do aplicativo LINE para smartphone.
スマートフォン (LINE)予約は、スマートフォン版LINEアプリのみご利用いただきます。ご利用にあたっては、最新のバージョンの OS及びアプリでご利用ください。